## **Staff Email Password Change Instructions**

To reset your email password please do the following: First log into your NCAD Staff Webmail account (For instructions please click here )

| Communications Express                     |            |  |  |  |
|--------------------------------------------|------------|--|--|--|
| Mail Address Book                          | Options A. |  |  |  |
| Global Mail   Address Book                 |            |  |  |  |
| Settings   Change Password                 |            |  |  |  |
| Options - Global Settings                  |            |  |  |  |
| Default Email Client: Con<br>Language: Eng | Iish       |  |  |  |

- A. Click on the "Options" tab
- B. Click on the "Global" tab
- C. Click on "Change Password" tab

| Communications E<br>Welcome John O' Donnell | Express |      | ∎ Home | Log Out | ■ Help |  |  |
|---------------------------------------------|---------|------|--------|---------|--------|--|--|
| Mail Address Book                           | Options |      |        |         |        |  |  |
| Global Mail   Address Book                  |         |      |        |         |        |  |  |
| Settings   Change Password                  |         |      |        |         |        |  |  |
| Options - Change Password                   |         |      |        |         |        |  |  |
| Current Password :                          | *****   | D.   |        |         |        |  |  |
| New Password:                               | ******  | E.   |        |         |        |  |  |
| Re-enter New Password:                      | ******  | F.   |        |         |        |  |  |
|                                             |         |      |        |         |        |  |  |
|                                             |         | Save | G.     |         |        |  |  |

- D. Enter your current email password
- E. Type in the new email password you wish to use
- F. Re-enter the new password you typed in in E. above

Please note that if you use a mail client ("Thunderbird", "Entourage", "Outlook", "Outlook Express", or "Mac Mail") you will be prompted for this new password when you try to send or receive email